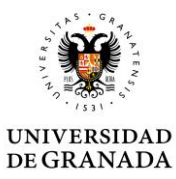

#### **INSTRUCCIONES MODIFICACIÓN MATRÍCULA**

INTSTRUCTIONS FOR COURSE CHANGES

1. Primer paso/ First step

# Erasmus modificación de matrícula

| 0                                                                                                    | 2                                      | 3                                   | 4                                                                  | 5                         | 6        |  |  |  |
|----------------------------------------------------------------------------------------------------|----------------------------------------|-------------------------------------|--------------------------------------------------------------------|---------------------------|----------|--|--|--|
| Personales                                                                                                    | Elimar asignaturas /<br>Delete courses | Añadir asignaturas /<br>Add courses | Asignaturas de otros<br>centros / Courses from<br>others faculties | Comentarios /<br>Comments | Completo |  |  |  |
| This webform is closed. Only submission administrators are allowed to access this webform and create new submissions. |                                        |                                     |                                                                    |                           |          |  |  |  |
| Persona solicitante / Applic                                                                                          | ant person *                           |                                     |                                                                    |                           |          |  |  |  |
|                                                                                                    |                                        |                                     |                                                                    |                           |          |  |  |  |
| Apellidos / Surname *                                                                                                 |                                        |                                     | Nombre / Name *                                                    |                           |          |  |  |  |
|                                                                                                    |                                        |                                     |                                                                    |                           |          |  |  |  |
| Documento matrícula (Pasaporte o NIE) / Passport or ID *                                                              |                                        |                                     | Email (xxxx@correo.ugr.es) *                                       |                           |          |  |  |  |
|                                                                                                    |                                        |                                     |                                                                    |                           |          |  |  |  |
| Programa movilidad / Mobi                                                                                             | lity program                           |                                     | Titulación / Degree *                                              |                           |          |  |  |  |
| - Ninguno - 🗸 🗸                                                                                                    |                                        |                                     | - Seleccionar -                                                    |                           |          |  |  |  |

SIGUIENTE PÁGINA >

En esta sección, debes introducir tus datos personales. Es **OBLIGATORIO** que hayas creado tu cuenta de correo UGR (Se crea en la Oficina Virtual)

~

En "Titulación" debes seleccionar la titulación por la que fuiste nominado, es la titulación que viene en vuestro Resguardo de Matrícula

*In this section, you must enter your personal data. It is necessary that you have created your UGR email account (You can create it from Oficina Virtual)* 

In the section 'Degree' you must select the degree for which you were nominated, this is the degree that appears on your Registration Receipt

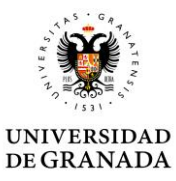

#### 2. Paso 2 / Step 2

### Erasmus modificación de matrícula

| Personales                                                                                                    | 2<br>Elimar asignaturas /<br>Delete courses | 3<br>Añadir asignaturas /<br>Add courses | 4<br>Asignaturas de otros<br>centros / Courses from<br>others faculties | 5<br>Comentarios /<br>Comments | 6<br>Completo |  |  |
|----------------------------------------------------------------------------------------------------|---------------------------------------------|------------------------------------------|-------------------------------------------------------------------------|--------------------------------|---------------|--|--|
| O This webform is closed. Only submission administrators are allowed to access this webform and create new submissions. |                                             |                                          |                                                                         |                                |               |  |  |
| Asignatura I / Course I                                                                                                 |                                             |                                          |                                                                         |                                |               |  |  |
| Titulación / Degree                                                                                                    |                                             |                                          |                                                                         |                                |               |  |  |
| - Ninguno - 🗸                                                                                                    |                                             |                                          |                                                                         |                                |               |  |  |
|                                                                                                    |                                             |                                          |                                                                         |                                |               |  |  |
| < PÁGINA ANTERIOR                                                                                                    | SIGUIENTE PÁGINA >                          | •                                        |                                                                         |                                |               |  |  |

Esta es la sección para eliminar asignaturas. Si quieres eliminar una asignatura, primero debes seleccionar la titulación a la que pertenece esa asignatura. Cada asignatura tiene un código, los tres primeros números del código de la asignatura indica la titulación.

This is the section for deleting courses. If you want to delete a course, you must first select the degree to which the course belongs to. Each course has a specific code, the first three numbers of the course code indicate the degree.

# Códigos de las titulaciones

Código - Títulación

Grados

- 294 Antropología Social y Cultural
- 266 Arqueología
- 279 Estudios Árabes e Islámicos
- 277 Estudios Franceses
- 285 Estudios Ingleses
- 276 Filología Clásica
- 283 Filología Hispánica
- 263 Filosofía
- 208 Geografía y Gestión del Territorio
- 292 Historia
- 293 Historia del Arte
- 299 Historia y Ciencias de la Música
- 273 Lenguas Modernas y sus Literaturas
- 290 Literaturas Comparadas

Dobles Grados

- 254 Educación Primaria y Estudios Franceses
- 255 Educación Primaria y Estudios Ingleses
- 215 Estudios Ingleses y Filología Hispánica

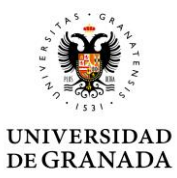

Una vez hayas seleccionado la titulación a la que pertenece la asignatura que quieres eliminar, aparecerá un desplegable con las asignaturas de esa titulación para que elijas la asignatura y el grupo.

Once you have selected the degree of the course you want to delete, a drop-down menu will appear with all the courses of that degree for you to choose the course and the group.

| It is webform is closed. Only submission administrators are allowed to access this webform and create new submissions.                                                                                                    |  |  |  |  |  |  |
|----------------------------------------------------------------------------------------------------|--|--|--|--|--|--|
| Asignatura I / Course I                                                                                                    |  |  |  |  |  |  |
| Titulación / Degree                                                                                                    |  |  |  |  |  |  |
| Grado Estudios Ingleses 🗸                                                                                                    |  |  |  |  |  |  |
| Asignatura / Course                                                                                                    |  |  |  |  |  |  |
| - Ninguno -                                                                                                    |  |  |  |  |  |  |
| - Ninguno - ADQUISICIÓN DEL INGLÉS COMO SEGUNDA LENGUA II - GRUPO: A (COD. 2851148A) ADQUISICIÓN DEL INGLÉS COMO SEGUNDA LENGUA II - GRUPO: B (COD. 2851148B) ANÁLISIS DEL DISCURSO EN LENGUA INGLESA II: SOCIOLINGÜÍSTICA - GRUPO: A (COD. 28511B2A) ANÁLISIS LINGÜÍSTICO DE LA LENGUA INGLESA II: LINGÜÍSTICA DE CORPUS - GRUPO: A (COD. 28511A2A) ÁRABE CLÁSICO - GRUPO: A (COD. 285111WA) ÁRABE CLÁSICO - GRUPO: B (COD. 285111WB) CULTURA Y DISCURSOS EN LENGUA INGLESA II: ANÁLISIS CRÍTICO - GRUPO: A (COD. 28511X6A) EL LEGADO LITERARIO ROMÁNTICO EN LENGUA INGLESA - GRUPO: A (COD. 28511X9A) FONÉTICA Y FONOLOGÍA DEL INGLÉS II (ANÁLISIS FONÉTICO Y FONOLÓGICO DE LA LENGUA INGLESA) - GRUPO: A (COD. 28511A3A) GRAMÁTICA INGLESA II: ESTRUCTURA DE LA ORACIÓN - GRUPO: A (COD. 2851128A) GRAMÁTICA INGLESA II: ESTRUCTURA DE LA ORACIÓN - GRUPO: B (COD. 2851128C) GRAMÁTICA INGLESA II: ESTRUCTURA DE LA ORACIÓN - GRUPO: A (COD. 2851128C) GRAMÁTICA INGLESA II: LINGÜÍSTICA DEL TEXTO - GRUPO: A (COD. 2851139A) GRAMÁTICA INGLESA IV: LINGÜÍSTICA DEL TEXTO - GRUPO: B (COD. 2851139A) GRAMÁTICA INGLESA IV: LINGÜÍSTICA DEL TEXTO - GRUPO: B (COD. 2851139B) HEBREO BÍBLICO - GRUPO: B (COD. 285111YA) HEBREO BÍBLICO - GRUPO: B (COD. 285111YB) HISTORIA DE LA LENGUA INGLESA - GRUPO: A (COD. 2851139B) HEBREO BÍBLICO - GRUPO: B (COD. 2851147A) HISTORIA DE LA LENGUA INGLESA - GRUPO: A (COD. 2851147B) IDIOMA MODERNO AVANZADO II: FRANCÉS - GRUPO: A (COD. 285118PA) |  |  |  |  |  |  |
| arQus                                                                                                    |  |  |  |  |  |  |

Puedes repetir este proceso si quieres eliminar más de una asignatura.

You can repeat this process if you want to remove more than one course.

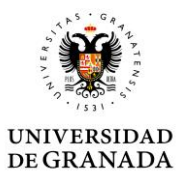

3. Paso 3 / Step 3

| Erasmus modificación de matrícula                                                                                       |                                             |                                          |                                                                         |                                |               |  |  |
|----------------------------------------------------------------------------------------------------|---------------------------------------------|------------------------------------------|-------------------------------------------------------------------------|--------------------------------|---------------|--|--|
| Personales                                                                                                    | 2<br>Elimar asignaturas /<br>Delete courses | 3<br>Añadir asignaturas /<br>Add courses | 4<br>Asignaturas de otros<br>centros / Courses from<br>others faculties | 5<br>Comentarios /<br>Comments | 6<br>Completo |  |  |
| • This webform is closed. Only submission administrators are allowed to access this webform and create new submissions. |                                             |                                          |                                                                         |                                |               |  |  |
| Asignatura I / Course I                                                                                                 |                                             |                                          |                                                                         |                                |               |  |  |
| Titulación / Degree                                                                                                    |                                             |                                          |                                                                         |                                |               |  |  |
| - Ninguno -                                                                                                    |                                             | ~                                        |                                                                         |                                |               |  |  |
| < PÁGINA ANTERIOR                                                                                                    | SIGUIENTE PÁGINA                            | >                                        |                                                                         |                                |               |  |  |

Este paso sirve para añadir las asignaturas que quieras. El proceso es igual al de eliminar asignaturas, explicado en el paso anterior.

This step is used to add the courses you want. The process is the same as deleting courses, explained in the previous steps.

| F.                         | acultad de Filosofía<br>)ficina de Relaciones | y Letras<br>Internacionales         |                                                                    |                           |          |
|----------------------------|-----------------------------------------------|-------------------------------------|--------------------------------------------------------------------|---------------------------|----------|
| VIVERSIDAD<br>CGRANADA     |                                               |                                     |                                                                    |                           |          |
| 4. Pa                      | so 4 / Step 4                                 |                                     |                                                                    |                           |          |
| 0                          | 2                                             | 3                                   | 4                                                                  | 5                         | 6        |
| Personales                 | Elimar asignaturas /<br>Delete courses        | Añadir asignaturas /<br>Add courses | Asignaturas de otros<br>centros / Courses<br>from others faculties | Comentarios /<br>Comments | Completo |
| • This webform is close    | ed. Only submission administrate              | ors are allowed to access this      | webform and create new submis                                      | sions.                    |          |
| –Eliminar asignaturas / De | lete courses                                  |                                     |                                                                    |                           |          |
| Asignatura I / Course I    |                                               |                                     | Indicar código, nombre y grup                                      | o / Code, name and group  |          |
| BAJA ASIGNATUR             | A FACULTAD DE TRADUC                          |                                     | 25211XX A                                                          |                           |          |
| Asignatura 2 / Course 2    |                                               |                                     |                                                                    |                           |          |
| - Ninguno -                |                                               | ~                                   |                                                                    |                           |          |
| Asignatura 3 / Course 3    |                                               |                                     |                                                                    |                           |          |
| - Ninguno -                |                                               | ~                                   |                                                                    |                           |          |
| _Añadir asignaturas / Add  | courses                                       |                                     |                                                                    |                           |          |
| Asignatura I / Course I    |                                               |                                     |                                                                    |                           |          |
| - Ninguno -                |                                               | ~                                   |                                                                    |                           |          |
| Asignatura 2 / Course 2    |                                               |                                     |                                                                    |                           |          |
| - Ninguno -                |                                               | ~                                   |                                                                    |                           |          |
| Asignatura 3 / Course 3    |                                               |                                     |                                                                    |                           |          |

En este paso podéis indicar si queréis eliminar o añadir asignaturas de otras Facultades, tenéis que indicarnos la Facultad así como el código y grupo de la asignatura. Esta información podéis encontrarla en la página web de la Facultad seleccionada.

In this step you can indicate if you want to remove or add courses from other Faculties. You have to indicate the Faculty as well as the code and group of the course. You can find this information on the website of the selected Faculty.

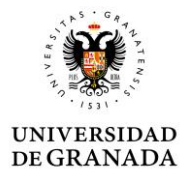

5. Paso 5 / Step 5

### Erasmus modificación de matrícula

| Personales               | 2<br>Elimar asignaturas /<br>Delete courses                                                                             | 3<br>Añadir asignaturas /<br>Add courses | Asignaturas de otros<br>centros / Courses from<br>others faculties | 5<br>Comentarios /<br>Comments | 6<br>Completo |  |  |  |  |
|--------------------------|----------------------------------------------------------------------------------------------------|------------------------------------------|--------------------------------------------------------------------|--------------------------------|---------------|--|--|--|--|
| O This webform is closed | • This webform is closed. Only submission administrators are allowed to access this webform and create new submissions. |                                          |                                                                    |                                |               |  |  |  |  |
| Observaciones            |                                                                                                    |                                          |                                                                    |                                |               |  |  |  |  |
|                          |                                                                                                    |                                          |                                                                    |                                |               |  |  |  |  |
|                          |                                                                                                    |                                          |                                                                    |                                |               |  |  |  |  |
|                          |                                                                                                    |                                          |                                                                    |                                |               |  |  |  |  |
| < PÁGINA ANTERIOR        | ENVIAR                                                                                                    |                                          |                                                                    |                                |               |  |  |  |  |

Esta sección está destinada a que podáis escribirnos algún comentario que consideréis oportuno para vuestra modificación de asignaturas.

This section is intended for you to write any comments you consider appropriate for your modification of courses.

#### 6. Paso 6 / Step 6

♠ / Form / Erasmus modificacion matricula / CONFIRMATION

## Erasmus modificación de matrícula

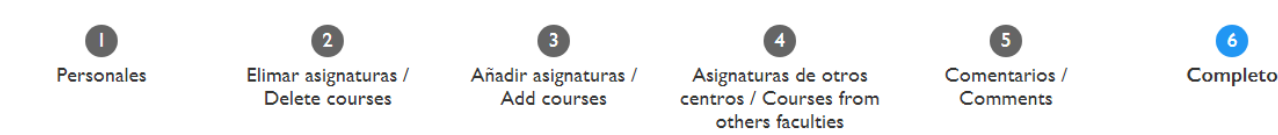

Nueva solicitud enviada Erasmus modificación de matrícula .

Volver al formulario

En el último paso, se confirmará la recepción de tu solicitud y se te enviará un mail a tu correo UGR como garantía de la recepción, **recuerda que esto NO significa que se te hayan concedido los cambios que has pedido.** En cuanto acabe el plazo de modificación de matrícula, trabajaremos en vuestras solicitudes y os comunicaremos los cambios que hayan sido aceptados. Recuerda modificar tu Learning Agreement si tu movilidad lo requiere.

In the last step, the reception of your application will be confirmed and an email will be sent to your UGR email as a guarantee of reception. **Remember that this does NOT mean that the changes you have requested have been granted.** As soon as the enrolment modification period is over, we will work on your applications and we will inform you of the changes that have been accepted. Remember to modify your Learning Agreement in your mobility requires it.